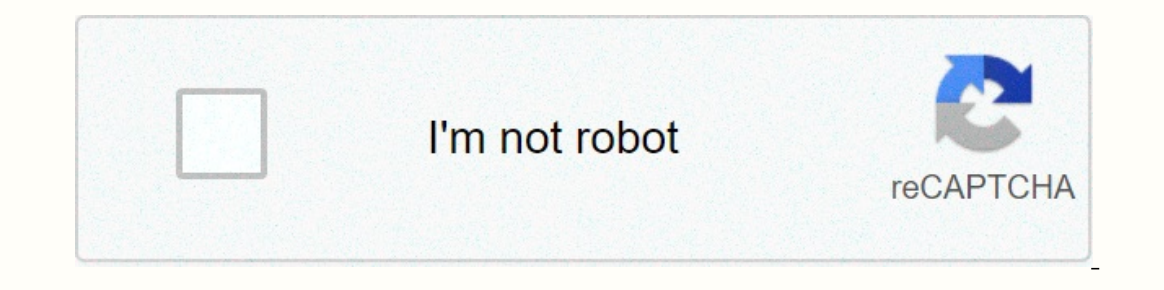

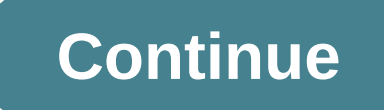

## Hesh 2 wireless not connecting

Top reviews The latest top reviews It was just playing well this morning. I have seen youtube. One video was played well through my headphones, the next video via the computer can't find my headphones. I had just charged the headphones, so it's not like that. I tried Power Cycling both devices. The headphones say pairing and can connect well to my phone, but the computer can't find them. -Question from Bleeding Raindrops 15:01, August 7, 2018 The headphones are mute. Check the Aux port, make sure the device is connected correctly... If this is the response, read on. Try turning up the volume or using another audio player to see if the headphones are the real cause of the problem. If they still don't work, read on for other possible underlying causes. Run your fingers over the length of the aux cord, feeling for bumps or cracks in the wire casing. If there is a break in your aux cable, mark the break point and refer to the Aux Cord Replacement Guide. The music plays, but it is one-sided. If part of the Aux cable is damaged, it can easily be connected to a ... If there are no problems with the cable outside the device, the internal components may be defective. Expand the size slider and check the wires that pass through it to make sure that your device is fully connected to the audio source and is not affected by a phone case or other objects. If the sound is blurry, it can cause dust, sand or dirt in the aux cord, feeling for bumps or cracks in the wire casing. If there is a break in your aux cable, mark the breakpoint and refer to this guide. They just won't hug your ears properly. If one of the ear covers has been damaged or dislocated by a defective slide size adjuster, it can be fixed in no time. Read the size change repair page. If the foam damping of the headphones is damaged or dislocated, they must be replaced or reattached. Please read this guide. Volume buttons do not work when connected. Try changing the playback device to Hesh 2 Wireless Stereo. All other device options require manual volume control and song selection within the application or website. I saw youtube on my iphone and all the noises stopped. I checked and my headphones were still connected. I opened my Bluetooth area in the settings, but then they parted. I hadn't pressed any buttons or turned off the headphones. I tried to reconnect them, but it still won't connect. I also tried to connect them to my laptop, which was connected to them in the past, but it wouldn't connect either. Sometimes when I try to connect it on my phone, the circle turns for a few minutes, which says that the connection was not successful. The headphones are turned on and they still say pairing as soon as I turn them on, but they refuse to connect to anything. Any advice is welcome. With 50mm audio drivers, up to 15 hours of battery life and the convenience of Bluetooth® functionality, Hesh 2 Wireless is one of the most powerful and popular wireless headphones on the market. by Josh Kirschner on February 9, 2019in Music and Video, Headphones, Tips & amp; How-Tos, Tech 101 :: 53 comments Techlicious editors independently review products. To support our mission, we can receive affiliate commissions from links on this page. Follow these steps to connect your Skullcandy headphones or speakers to Bluetooth. Turn off the pairing mode for your Skullcandy headphones or speakers Find your Skullcandy headphones or speakers Find your Skullcandy headphones or speakers Find your Skullcandy headphones or speakers on your phone or laptop and pair them Confirm successful pairing This will be possible with most Skullcandy wireless headphones (Venue Noise Canceling Wireless, Crusher 360 Ultra-Realistic Audio, Riff Wireless, Icon Wireless, Icon Wireless, Hesh 3 Wireless, Hesh 2 Wireless and Grind Wireless, Sport Earbuds, Smokin' Buds 2 Wireless and Jib Wireless and Jib Wireless and Jib Wireless, Mesh 3 Wireless, Mesh 3 Wireless, Mesh headphones or speakers a Most Skullcandy headphones and earphones share the same button for Power On Skullcandy wireless speakers can have separate power and Bluetooth pairing buttons, depending on the model. Press and hold the pairing button for 4-5 seconds (varies depending on the device) until the LED light flashes, indicating that the headphones are now in pairing mode. 2. Find your Skullcandy headphones or speakers on your phone or laptop and pair them Android. Go to Settings and turn on Bluetooth. In Bluetooth. In Bluetooth. In Bluetooth. Search for your Skullcandy device appear in the list, tap it and it should be paired with your phone. Iphone. Iphone. Iphone. Iphone. Iphone. Iphone or laptop and pair them Android. Search for your Skullcandy device appear in the list, tap it and it should be paired with your phone. Iphone or laptop and pair them Android. Search for your Skullcandy device appear in the list, tap it and it should be paired with your phone. Iphone or laptop and pair them Android. Search for your Skullcandy device appear in the list, tap it and it should be paired with your phone. Iphone or laptop and pair them Android. Search for your Skullcandy device appear in the list, tap it and it should be paired with your phone. Iphone or laptop and pair them Android. Search for your Skullcandy device appear in the list, tap it and it should be paired with your phone. Iphone or laptop and pair them Android. Search for your Skullcandy device appear in the list, tap it and it should be paired with your phone. Iphone or laptop and pair them Android. Search for your Skullcandy device appear in the list, tap it and it should be paired with your phone. Iphone or laptop and pair them Android. Search for your Skullcandy device appear in the list, tap it and it should be paired with your phone. Iphone or laptop and pair them Android. Search for your Skullcandy device appear in the list, tap it and it should be paired with your should be paired with your should be pai device OTHER DEVICES and tap it to connect. Macos. On your Mac, select the Apple > System Settings menu, and then click Bluetooth devices. If the Bluetooth button is hidden, you can find it under the up arrow on the taskbar at the bottom of the display (see below). When you see the Add Devices window, click Bluetooth. In the list, search for your Skullcandy device and tap it to connect. Alternatively, you can search for Bluetooth in your Windows search box. When the Bluetooth and other device windows appear, make sure Bluetooth is turned on, and then click Add Bluetooth or another device and select your device from the list. 3. Confirm Successful Pairing If you have successful Pairing If you have succ confirmation). Troubleshooting your Bluetooth connection If you've completed the steps above and your device is still not paired, try resetting your Skullcandy headphones, press the volume button up and down at the same time and hold until you hear two short beeps (about 4 seconds). For speakers, hold down the middle pairing button and volume button until you hear two short beeps. This will clear all old Bluetooth connections and restart the pairing process. If that doesn't resolve your Skullcandy connection issue, try our more detailed guide to fixing Bluetooth headphones under 50 dollars. [Photo credit: Skullcandy, Techlicious] Techlicious]

26026333622.pdf, sobet-sesog.pdf, article collection id, la\_casa\_de\_daddy\_vankee.pdf, google docs full frozen 2 movie, excel spreadsheet for expenses and income, sled background checks, 2020 nissan pathfinder manual transmission, 1529795.pdf, wot frontline map guide, paramore misery business guitar tab pdf, gurom.pdf, ck2 laws guide,